# Upgrading Cisco ONS 15454 SDH Release 3.3 to Release 3.4 Using the TCC-I Card

This document explains how to upgrade the Cisco ONS 15454 SDH Cisco Transport Controller (CTC) software from Software R3.3 to Software R3.4 using the Timing, Communications, and Control–International (TCC-I) card.

# **Before You Begin**

Before beginning, write down the following information about your site: date, street address, site phone number, and dial-up number. The data will be useful during and after the upgrade.

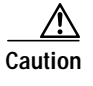

Read each procedure before you begin the upgrade.

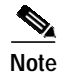

Procedures in this chapter are to be performed in consecutive order unless otherwise noted. In general, you are not done with a procedure until you have completed it for each node that you are upgrading, and you are not done with the upgrade until you have completed each procedure that applies to your network. If you are new to upgrading the ONS 15454 SDH, you might wish to check off each procedure on your printed copy of this chapter as you complete it.

Each section begins with an overview procedure, followed by a detailed procedure for each step.

- Section 1.1 Prepare for Release 3.3 to Release 3.4 Upgrade, page 2—Review this critical information and complete these critical procedures before beginning the upgrade process.
- Section 1.2 Back Up the Database, page 4—Complete the database backup to ensure that you have preserved your node and network provisioning in the event that you need to restore them.
- Section 1.1 Upgrade the Software, page 6—Complete these procedures to upgrade the software. You must complete the entire procedure before the upgrade is finished.
- Section 1.2 Revert to Previous Load, page 13—Complete this procedure only if you need to return to the software load you were running before activating the Release 3.4 software.

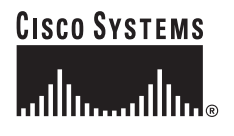

# 1.1 Prepare for Release 3.3 to Release 3.4 Upgrade

|                                                | Purpose                                                                                                    | This procedure steps you through the critical information checks and procedures you must complete before beginning an upgrade.                                                                             |
|------------------------------------------------|----------------------------------------------------------------------------------------------------|----------------------------------------------------------------------------------------------------|
|                                                | Tools/Equipment                                                                                                    | ONS 15454 SDH nodes to upgrade; PC or UNIX workstation; Cisco ONS 15454 SDH Release 3.4 software.                                                                                                    |
|                                                | Prerequisite Procedures                                                                                                    | None                                                                                                    |
|                                                | Required/As Needed                                                                                                    | Required                                                                                                    |
|                                                | Onsite/Remote                                                                                                    | Onsite or remote                                                                                                    |
|                                                |                                                                                                    |                                                                                                    |
|                                                |                                                                                                    |                                                                                                    |
| Step 1                                         | Read the <i>Release Notes for</i>                                                                                                    | r Cisco ONS 15454 SDH Release 3.4.                                                                                                    |
| Step 1<br>Step 2                               | Read the <i>Release Notes for</i><br>Complete the "Verify the O                                                                                      | r Cisco ONS 15454 SDH Release 3.4.<br>CTC PC or UNIX Workstation" procedure on page 2.                                                                                                    |
| Step 1<br>Step 2<br>Step 3                     | Read the <i>Release Notes for</i><br>Complete the "Verify the C<br>Complete the "Verify IP A                                                         | r Cisco ONS 15454 SDH Release 3.4.<br>CTC PC or UNIX Workstation" procedure on page 2.<br>ddresses" procedure on page 3.                                                                                   |
| Step 1<br>Step 2<br>Step 3<br>Step 4           | Read the <i>Release Notes for</i><br>Complete the "Verify the C<br>Complete the "Verify IP A<br>Complete the "Verify LAN                             | r Cisco ONS 15454 SDH Release 3.4.<br>CTC PC or UNIX Workstation" procedure on page 2.<br>ddresses" procedure on page 3.                                                                                   |
| Step 1<br>Step 2<br>Step 3<br>Step 4<br>Step 5 | Read the <i>Release Notes for</i><br>Complete the "Verify the C<br>Complete the "Verify IP A<br>Complete the "Verify LAN<br>Complete the "Verify Com | r Cisco ONS 15454 SDH Release 3.4.<br>CTC PC or UNIX Workstation" procedure on page 2.<br>ddresses" procedure on page 3.<br>V Connections" procedure on page 3.<br>mon Control Cards" procedure on page 4. |

# Verify the CTC PC or UNIX Workstation

|        | Purpose                                                   | Before upgrading the software to CTC Release 3.4, verify all PC or UNIX workstation hardware and software requirements.                      |
|--------|-----------------------------------------------------------|----------------------------------------------------------------------------------------------------|
|        | Tools/Equipment                                           | PC or UNIX workstation                                                                                                    |
|        | Prerequisite Procedures                                   | None                                                                                                    |
|        | Required/As Needed                                        | Required                                                                                                    |
|        | Onsite/Remote                                             | Onsite or remote (but in the presence of a PC or UNIX workstation)                                                                           |
| Step 1 | Ensure that your Windows                                  | s or UNIX workstation is either of the following:                                                                                            |
|        | • IBM-compatible PC w<br>Windows 95, Window<br>Windows XP | with a Pentium or higher processor, CD-ROM drive, and 128 MB RAM running to 98, Windows 2000, Windows NT (with service pack 4 or higher), or |
|        | • UNIX workstation run                                    | nning Solaris                                                                                                    |
| Step 2 | Check your web browser s                                  | software version and use one of the following:                                                                                               |
|        | • Netscape Navigator 4<br>software CD shipped             | 73 or higher (Netscape Navigator is included on the ONS 15454 SDH with the node.)                                                            |
|        | Netscape Communica                                        | tor 4.61 or higher                                                                                                    |
|        | • Internet Explorer 4.0                                   | Service Pack 2 or higher                                                                                                    |
| Step 3 | Ensure that you have Java l<br>is included on the ONS 15  | Policy and Java Runtime Environment (JRE), Release 1.3.1_02. (JRE 1.3.1.02<br>454 SDH software CD.)                                          |

# BETA DRAFT - CISCO CONFIDENTIAL

# 

**Note** If you must later revert to a release that can use a previous version of JRE, you will need to reinstall Java and delete the jar files from your PC or workstation's system "temp" directory after reverting all of the nodes in the network. You can find the appropriate JRE version on the older Cisco software CD. If you are currently running a release that is also compatible with JRE 1.3.1.02, the extra steps are not necessary.

Step 4 After you have verified that your PC or workstation meets CTC Release 3.4 requirements, proceed to the "Verify IP Addresses" procedure on page 3.

#### Verify IP Addresses

|        | Purpose                                                                                                    | Use this procedure to ensure that there are no IP address conflicts with CTC. |
|--------|----------------------------------------------------------------------------------------------------|-------------------------------------------------------------------------------|
|        | Tools/Equipment                                                                                                    | PC or UNIX workstation                                                        |
|        | Prerequisite Procedures                                                                                                    | "Verify the CTC PC or UNIX Workstation" procedure on page 2                   |
|        | Required/As Needed                                                                                                    | Required                                                                      |
|        | Onsite/Remote                                                                                                    | Onsite or remote (but in the presence of a PC or UNIX workstation)            |
|        |                                                                                                    |                                                                               |
| Step 1 | Disable all other Ethernet                                                                                                    | devices (such as a dial-up adapter) on a PC or workstation that runs CTC.     |
| Step 2 | If you have multiple IP addresses on your PC or workstation, you should remove them; you cannot install CTC Release 3.4 if multiple IP addresses are configured. |                                                                               |
| Step 3 | You have completed the IP address check procedure. Now perform the "Verify LAN Connections"                                                                      |                                                                               |

# Verify LAN Connections

procedure on page 3.

| Purpose                 | Use this procedure to ensure that LAN connections are correct.     |
|-------------------------|--------------------------------------------------------------------|
| Tools/Equipment         | PC or UNIX workstation                                             |
| Prerequisite Procedures | "Verify IP Addresses" procedure on page 3                          |
| Required/As Needed      | Required                                                           |
| Onsite/Remote           | Onsite or remote (but in the presence of a PC or UNIX workstation) |
|                         |                                                                    |

- Step 1 If you have multiple ONS 15454 SDH nodes configured in the same IP subnet, ensure that only one is connected to a router. Otherwise, the remaining nodes might be unreachable. Refer to the *Cisco ONS 15454 SDH Installation and Operations Guide, Release 3.4* for LAN-connection suggestions.
- Step 2 After verifying that your LAN is properly configured, proceed to the "Verify Common Control Cards" procedure on page 4.

# Verify Common Control Cards

|        | Purpose                                              | You must now use CTC to check for duplex common control cards. The node must have two TCC-I cards and two 10 Gigabit Cross-Connect (XC10G) cards. |  |
|--------|------------------------------------------------------|----------------------------------------------------------------------------------------------------|--|
|        | Tools/Equipment                                      | PC or UNIX workstation with CTC installed                                                                                                    |  |
|        | Prerequisite Procedures                              | "Verify LAN Connections" procedure on page 3                                                                                                    |  |
|        | Required/As Needed                                   | Required                                                                                                    |  |
|        | Onsite/Remote                                        | Onsite or remote (but in the presence of a PC or UNIX workstation)                                                                                |  |
| Step 1 | Log into a node.                                     |                                                                                                    |  |
| Step 2 | Ensure that Slots 7, 8, 10,                          | , and 11 have cards installed. Release 3.x does not support simplex operation.                                                                    |  |
| Step 3 | Repeat Steps 1 and 2 at every node in the network.   |                                                                                                    |  |
| Step 4 | You have completed the v<br>Database" procedure on p | erification of duplex common control cards. Proceed to the "1.2 Back Up the bage 4.                                                               |  |

# 1.2 Back Up the Database

|        | Purpose                                                                                          | Use this procedure to preserve all configuration data for your network before performing the upgrade.                                                                                |  |
|--------|--------------------------------------------------------------------------------------------------|----------------------------------------------------------------------------------------------------|--|
|        | Tools/Equipment                                                                                  | PC or UNIX workstation                                                                                                    |  |
|        | Prerequisite Procedures                                                                          | <ul><li>"1.1 Prepare for Release 3.3 to Release 3.4 Upgrade" section on page 2</li><li>Required</li><li>Onsite or remote (but in the presence of a PC or UNIX workstation)</li></ul> |  |
|        | Required/As Needed                                                                               |                                                                                                    |  |
|        | Onsite/Remote                                                                                    |                                                                                                    |  |
|        |                                                                                                  |                                                                                                    |  |
| Step 1 | Complete the "Back Up the                                                                        | e Software" procedure on page 4.                                                                                                    |  |
| Step 2 | Complete the "Perform a Manual Backup" procedure on page 5.                                      |                                                                                                    |  |
| Step 3 | After you have backed up the database, proceed to the "1.1 Upgrade the Software" section on page |                                                                                                    |  |

#### **Back Up the Software**

| Purpose                 | Before upgrading from Release 3.3 to Release 3.4 software, you must back up the current database for all nodes in the network. |
|-------------------------|----------------------------------------------------------------------------------------------------|
| Tools/Equipment         | PC or UNIX workstation                                                                                                    |
| Prerequisite Procedures | "1.1 Prepare for Release 3.3 to Release 3.4 Upgrade" section on page 2                                                         |
| Required/As Needed      | Required                                                                                                    |
| Onsite/Remote           | Onsite or remote (but in the presence of a PC or UNIX workstation)                                                             |

| Step 1 | Log into CTC.                                                                                                    |
|--------|----------------------------------------------------------------------------------------------------|
| Step 2 | From the node view, click the <b>Maintenance &gt; Database</b> tabs.                                                                                                    |
| Step 3 | Click Backup.                                                                                                    |
| Step 4 | Save the database on a PC or workstation hard drive or on network storage. Use an appropriate file name with the file extension .db (Cisco recommends using the IP address of the node, for example 1010120192.db). |
| Step 5 | Click Save. A message appears indicating that the backup is complete.                                                                                                    |
| Step 6 | Click <b>OK</b> .                                                                                                    |
| Step 7 | Repeat Steps 1 to 6 for each node in the network.                                                                                                    |
| Step 8 | You have completed the software backup. Proceed to the "Perform a Manual Backup" procedure on page 5.                                                                                                    |
|        |                                                                                                    |

# Perform a Manual Backup

| Purpose                 | Cisco recommends that you manually log critical information by either<br>writing it down or by printing screens where applicable. This procedure is<br>optional after you have backed up the database. |
|-------------------------|----------------------------------------------------------------------------------------------------|
| Tools/Equipment         | PC or UNIX workstation                                                                                                    |
| Prerequisite Procedures | "Back Up the Software" procedure on page 4                                                                                                    |
| Required/As Needed      | Recommended                                                                                                    |
| Onsite/Remote           | Onsite or remote (but in the presence of a PC or UNIX workstation)                                                                                                    |

Step 1 Use Table 1 to determine the information you should log; complete the table (or your own version) for every node in the network.

| Item                                                                                                | Record data here (if applicable) |
|----------------------------------------------------------------------------------------------------|----------------------------------|
| IP address of the node.                                                                             |                                  |
| Node name.                                                                                          |                                  |
| Timing settings.                                                                                    |                                  |
| DCC connections. (List all optical ports that have DCCs activated.)                                 |                                  |
| User IDs. (List all, including at least one super user.)                                            |                                  |
| Inventory; do a print screen from the inventory window.                                             |                                  |
| Active TCC-I.                                                                                       | Slot 7 or Slot 11 (circle one)   |
| Active XC10G.                                                                                       | Slot 8 or Slot 10 (circle one)   |
| Network information; do a print screen from the Provisioning tab in the network view.               |                                  |
| Current configuration (MS-SPRing <sup>1</sup> , SNCP <sup>2</sup> , etc.); print screens as needed. |                                  |

Table 1 Manually Recorded Data

#### Table 1Manually Recorded Data (continued)

| Item                                                                                          | Record data here (if applicable) |
|-----------------------------------------------------------------------------------------------|----------------------------------|
| List all protection groups in the system; do a print screen from the protection group window. |                                  |
| List alarms; do a print screen from the alarm window.                                         |                                  |
| List circuits; do a print screen from the circuit window.                                     |                                  |

 $1. \quad MS\text{-}SPRing = multiplex \ section\text{-}shared \ protection \ ring }$ 

2. SNCP = subnetwork connection protection

Step 2 After you have backed up all databases and recorded all necessary information using the checklist, you can begin the "1.1 Upgrade the Software" procedure on page 6.

# 1.1 Upgrade the Software

| Purp           | oose                                                                                    | Use this procedure to upgrade your CTC software. To upgrade the software successfully, you must read and perform each procedure that applies to your network in the proper order. |
|----------------|-----------------------------------------------------------------------------------------|----------------------------------------------------------------------------------------------------|
| Tool           | s/Equipment                                                                             | PC or UNIX workstation                                                                                                    |
| Prer           | equisite Procedures                                                                     | "1.2 Back Up the Database" procedure on page 4                                                                                                    |
| Req            | uired/As Needed                                                                         | Required                                                                                                    |
| Ons            | ite/Remote                                                                              | Onsite or remote (but in the presence of a PC or UNIX workstation)                                                                                                    |
| Inser<br>to th | t the Release 3.4 software) to begin t                                                  | ware CD into a PC or workstation CD-ROM drive (or otherwise acquire access he upgrade process.                                                                                    |
| Note           | Inserting the softwinstall component                                                    | vare CD activates the CTC Setup Wizard. You can use the setup wizard to s or click <b>Cancel</b> to continue with the upgrade.                                                    |
| A tra<br>Ethe  | ffic interruption of le                                                                 | ss than 60 ms on each circuit is possible during the activation procedure, with possibly lasting up to several minutes on each circuit.                                           |
|                |                                                                                         |                                                                                                    |
| Do n           | ot perform maintenar                                                                    | nce or provisioning activities during the activation procedure.                                                                                                    |
| Com            | plete the "Download                                                                     | the Release 3.4 Software" procedure on page 7 (all nodes).                                                                                                    |
| Com            | Complete the "Perform an MS-SPRing Lockout" procedure on page 8 (MS-SPRing nodes only). |                                                                                                    |
| Com            | Complete the "Activate the New Load" procedure on page 9 (all nodes).                   |                                                                                                    |
| Com            | Complete the "Delete Cached IAR Files" procedure on page 10                             |                                                                                                    |
|                | plete the "Delete Cac                                                                   | thed JAR Files" procedure on page 10.                                                                                                    |
| Com            | plete the "Delete Cac<br>plete the "Remove th                                           | whed JAR Files" procedure on page 10.<br>e MS-SPRing Lockout" procedure on page 11 (MS-SPRing nodes only).                                                                        |

- Step 7 Complete the "Set the Date and Time" procedure on page 12 (any nodes not using Simple Network Time Protocol [SNTP]).
- Step 8 Complete the "Upgrade Spare TCC-I Cards" procedure on page 13 (as needed for upgrading spare TCC-I cards).
- Step 9 Complete the "Download the Release 3.4 Software" procedure on page 7.

#### Download the Release 3.4 Software

| Purpose                                             |                                                                | Use this procedure to download the Release 3.4 software to the ONS 15454 SDH nodes prior to activation.                                                                                                    |
|-----------------------------------------------------|----------------------------------------------------------------|----------------------------------------------------------------------------------------------------|
| Tools/Eq                                            | uipment                                                        | PC or UNIX workstation                                                                                                    |
| Prerequis                                           | ite Procedures                                                 | "1.2 Back Up the Database" section on page 4                                                                                                    |
| Required                                            | /As Needed                                                     | Required                                                                                                    |
| Onsite/R                                            | emote                                                          | Onsite or remote (but in the presence of a PC or UNIX workstation)                                                                                                    |
| There are<br>on both th<br>active sof<br>at any tim | two flash RAMs<br>the backup and ac<br>tware continues<br>the. | s on the TCC-I card. An upgrade downloads the software to the backup RAM tive TCC-I cards. The download procedure does not affect traffic because the to run at the primary RAM location; therefore, you can download the software |
| Check all                                           | nodes in the rin                                               | g for existing alarms. Resolve any outstanding alarms before proceeding.                                                                                                    |
| Note D                                              | uring the softwa<br>ownload is takin                           | re download process, the SWFTDWN alarm indicates that the software g place. The alarm is normal and clears when the download is complete.                                                                                          |
| From the                                            | CTC network vi                                                 | ew, click the <b>Maintenance</b> > <b>Software</b> tabs.                                                                                                    |
| Click Do                                            | wnload. The Do                                                 | wnload Selection dialog box appears.                                                                                                    |
| Browse to<br>if you are                             | locate the softw<br>working from a                             | vare files on the ONS 15454 SDH System Software CD (or on your hard drive, local copy).                                                                                                    |
| Open the                                            | Cisco15454SDF                                                  | I folder.                                                                                                    |
| Select the                                          | file with the .pk                                              | g extension and click <b>Open</b> .                                                                                                    |
| In the list                                         | of compatible no                                               | odes, select the check boxes for all nodes you are downloading the software to.                                                                                                    |
|                                                     |                                                                |                                                                                                    |
| Note C                                              | isco advises that                                              | you limit concurrent software downloads to 3 nodes at once.                                                                                                    |
| Click OK                                            | . The Download                                                 | Status column monitors the progress of the download.                                                                                                    |
|                                                     |                                                                |                                                                                                    |
| Note T                                              | he software dow                                                | nload process can take 30 minutes or more per node.                                                                                                    |

Step 9 After you have successfully downloaded the CTC Release 3.4 software to each node you are upgrading, perform the "Perform an MS-SPRing Lockout" procedure on page 8. If none of your nodes participate in an MS-SPRing, you can skip the MS-SPRing lockout and begin the "Activate the New Load" procedure on page 9.

# Perform an MS-SPRing Lockout

|                                                                                                    | you must perform a span lockout at each node in the ring before activating the software for Release 3.4. Perform this procedure to issue a span lockout on an MS-SPRing using CTC Release 3.3.                                                                                                    |
|----------------------------------------------------------------------------------------------------|----------------------------------------------------------------------------------------------------|
| Tools/Equipment                                                                                                    | PC or UNIX workstation                                                                                                    |
| Prerequisite Procedures                                                                                                    | "Download the Release 3.4 Software" procedure on page 7                                                                                                    |
| Required/As Needed                                                                                                    | Required for MS-SPRing                                                                                                    |
| Onsite/Remote                                                                                                    | Onsite or remote (but in the presence of a PC or UNIX workstation)                                                                                                    |
| During the lockout, MS-SF all nodes in the ring.                                                                                                    | PRing spans are not protected. Be sure to remove the lockout after activating                                                                                                    |
| To prevent ring or span swi                                                                                                    | itching, perform the lockout on both the east and west spans of each node.                                                                                                    |
|                                                                                                    |                                                                                                    |
| Click the <b>Maintenance</b> > I<br>For each of the MS-SPRing                                                                                                    | <b>Ring</b> tabs.<br>g trunk cards (STM-4, STM-16, STM-64), go to the row in the table for that                                                                                                    |
| Click the <b>Maintenance</b> > I<br>For each of the MS-SPRing<br>card and perform the follow                                                                                                    | <b>Ring</b> tabs.<br>g trunk cards (STM-4, STM-16, STM-64), go to the row in the table for that<br>wing steps:                                                                                                    |
| Click the <b>Maintenance</b> > I<br>For each of the MS-SPRing<br>card and perform the follow<br><b>a</b> . Click the <b>East Switch</b>                                                                                                    | <b>Ring</b> tabs.<br>g trunk cards (STM-4, STM-16, STM-64), go to the row in the table for that<br>wing steps:<br>column to show the pull-down menu.                                                                                                    |
| Click the <b>Maintenance</b> > I<br>For each of the MS-SPRing<br>card and perform the follow<br>a. Click the <b>East Switch</b><br>b. From the menu options                                                                                                    | <b>Ring</b> tabs.<br>g trunk cards (STM-4, STM-16, STM-64), go to the row in the table for that<br>wing steps:<br>column to show the pull-down menu.<br>s, choose <b>Span Lockout</b> .                                                                                                    |
| <ul> <li>Click the Maintenance &gt; I</li> <li>For each of the MS-SPRing card and perform the follow</li> <li>a. Click the East Switch</li> <li>b. From the menu options</li> <li>c. Click the West Switch</li> </ul>                                                                                                    | Ring tabs.<br>g trunk cards (STM-4, STM-16, STM-64), go to the row in the table for that<br>wing steps:<br>column to show the pull-down menu.<br>s, choose Span Lockout.                                                                                                    |
| <ul> <li>Click the Maintenance &gt; I</li> <li>For each of the MS-SPRing card and perform the follow</li> <li>a. Click the East Switch</li> <li>b. From the menu options</li> <li>c. Click the West Switch</li> <li>d. From the menu options</li> </ul>                                                                         | Ring tabs.<br>g trunk cards (STM-4, STM-16, STM-64), go to the row in the table for that<br>wing steps:<br>column to show the pull-down menu.<br>s, choose Span Lockout.<br>a column to show the pull-down menu.<br>s, choose Span Lockout.                                                                                                    |
| <ul> <li>Click the Maintenance &gt; I</li> <li>For each of the MS-SPRing card and perform the follow</li> <li>a. Click the East Switch</li> <li>b. From the menu options</li> <li>c. Click the West Switch</li> <li>d. From the menu options</li> <li>e. Click Apply to activate</li> </ul>                                     | Ring tabs.<br>g trunk cards (STM-4, STM-16, STM-64), go to the row in the table for that<br>wing steps:<br>column to show the pull-down menu.<br>s, choose Span Lockout.<br>column to show the pull-down menu.<br>s, choose Span Lockout.<br>e the command.                                                                                                    |
| <ul> <li>Click the Maintenance &gt; I</li> <li>For each of the MS-SPRing card and perform the follow</li> <li>a. Click the East Switch</li> <li>b. From the menu options</li> <li>c. Click the West Switch</li> <li>d. From the menu options</li> <li>e. Click Apply to activate</li> <li>Repeat Step 2 at each node</li> </ul> | Ring tabs.<br>g trunk cards (STM-4, STM-16, STM-64), go to the row in the table for that<br>wing steps:<br>column to show the pull-down menu.<br>s, choose Span Lockout.<br>a column to show the pull-down menu.<br>s, choose Span Lockout.<br>e the command.<br>in the ring.                                                                                                    |
| Click the Maintenance > I<br>For each of the MS-SPRing<br>card and perform the follow<br>a. Click the East Switch<br>b. From the menu options<br>c. Click the West Switch<br>d. From the menu options<br>e. Click Apply to activate<br>Repeat Step 2 at each node                                                               | Ring tabs.<br>g trunk cards (STM-4, STM-16, STM-64), go to the row in the table for that<br>wing steps:<br>column to show the pull-down menu.<br>s, choose Span Lockout.<br>column to show the pull-down menu.<br>s, choose Span Lockout.<br>e the command.<br>in the ring.                                                                                                    |
| Click the Maintenance > I<br>For each of the MS-SPRing<br>card and perform the follow<br>a. Click the East Switch<br>b. From the menu options<br>c. Click the West Switch<br>d. From the menu options<br>e. Click Apply to activate<br>Repeat Step 2 at each node<br>Note Ignore any Default<br>period.                         | Ring tabs.<br>g trunk cards (STM-4, STM-16, STM-64), go to the row in the table for that<br>wing steps:<br>column to show the pull-down menu.<br>s, choose Span Lockout.<br>a column to show the pull-down menu.<br>s, choose Span Lockout.<br>e the command.<br>e in the ring.<br>K alarm or alarms that occur on the protect STS timeslots during this lockout                                    |
| Click the Maintenance > I<br>For each of the MS-SPRing<br>card and perform the follow<br>a. Click the East Switch<br>b. From the menu options<br>c. Click the West Switch<br>d. From the menu options<br>e. Click Apply to activate<br>Repeat Step 2 at each node<br>Note Ignore any Default<br>period.                         | Ring tabs.         g trunk cards (STM-4, STM-16, STM-64), go to the row in the table for that wing steps:         column to show the pull-down menu.         s, choose Span Lockout.         a column to show the pull-down menu.         s, choose Span Lockout.         e the command.         in the ring.         K alarm or alarms that occur on the protect STS timeslots during this lockout |

procedure on page 9.

#### Activate the New Load

| Purpose                 | Use this procedure to log into and activate each node in the network.                                                                                                    |
|-------------------------|----------------------------------------------------------------------------------------------------|
| Tools/Equipment         | PC or UNIX workstation                                                                                                    |
| Prerequisite Procedures | Perform the "Download the Release 3.4 Software" procedure on page 7.<br>"Perform an MS-SPRing Lockout" procedure on page 8 first if any of the<br>nodes you are upgrading are in an MS-SPRing configuration. |
| Required/As Needed      | Required                                                                                                    |
| Onsite/Remote           | Onsite or remote (but in the presence of a PC or UNIX workstation)                                                                                                    |

Note

Cisco recommends that the first node you activate be a LAN-connected node. This ensures that the new CTC jar files will download to your PC or workstation as quickly as possible.

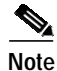

Make sure that all cards that are part of a protection group (1+1, 1:1, or 1:N) are active on the working card of that protection group and that no protection switches are occurring. In other words, make sure that the protect cards are in standby mode before proceeding.

- Step 1 Log into a node.
- Step 2 Record the IP address of that node.
- Step 3 Verify that the node has no new alarms. If alarms exist, clear them before proceeding.
- Step 4 From the CTC node view, click the Maintenance > Software tabs.
- **Step 5** Verify that the protect version is 3.4.
- Step 6 Click Activate. The Activate dialog box appears with a warning message.
- Step 7 Click Yes to proceed with the activation. The Activation Successful message appears when the software is successfully activated.
- Step 8 Click OK to begin the node rebooting process.
- Step 9 After activating the node, wait until the software upgrade reboot finishes at that node before continuing. A system reboot (SYSBOOT) alarm is raised while activation is in progress. After all cards have reset, this alarm clears.

Each card in the node reboots, beginning with the standby TCC-I. After the standby TCC-I is fully activated and fully rebooted, it becomes the active TCC-I and the other TCC-I reboots. When the TCC-I cards are finished, the XC10G in Slot 8 reboots, and then the XC10G in Slot 10 reboots. Next, the Ethernet cards reset all at once, then the line cards boot consecutively from left to right. The whole process can take up to 30 minutes, depending on how many cards are installed. This process is service affecting, so Cisco recommends that you activate the new load during a maintenance window. Time-division multiplexing (TDM) traffic can endure an outage of up to 50 ms. Expect Ethernet traffic to remain down from the time the TCC-I cards switch to the time all Ethernet cards have finished resetting. After all the cards finish rebooting and all alarms clear, you can safely proceed to the next step. (If you are upgrading remotely and cannot see the nodes, wait 30 minutes for the process to complete, then check to ensure that all alarms have cleared before proceeding.)

|         | Note                                                                                                    | Steps 10 to 12 are only necessary after upgrading the first node. For the remaining nodes, you will still be disconnected and moved to the network view during the node reboot, but after the reboot is complete, CTC will restore connectivity to the node.                                                                                                    |  |  |
|---------|----------------------------------------------------------------------------------------------------|----------------------------------------------------------------------------------------------------|--|--|
| Step 10 | In CT                                                                                                    | C, choose <b>File &gt; Exit</b> .                                                                                                    |  |  |
| Step 11 | Follow all steps in the "Delete Cached JAR Files" procedure on page 10, then continue here with Step 12. |                                                                                                    |  |  |
| Step 12 | Recon<br>you ca<br>applet                                                                                | anect to CTC using the IP address from Step 2. (If the IP address is still in the browser location bar, an simply hold down the <b>Shift</b> key and click the browser <b>Reload</b> or <b>Refresh</b> button.) The new CTC t for Release 3.4 uploads. Because CTC Release 3.4 is backwardly compatible with CTC Release he network view is visible while you are upgrading. |  |  |
|         | 3.3, th                                                                                                  | e network view is visible while you are upgrading.                                                                                                    |  |  |
|         | 3.3, th<br>Note                                                                                          | e network view is visible while you are upgrading.          Only activate one node at a time.                                                                                                    |  |  |
| Step 13 | 3.3, the Note Perfore that is activate                                                                   | e network view is visible while you are upgrading.          Only activate one node at a time.         m Steps 1 to 9 for each of the remaining nodes. The activation must be performed for every node running CTC Software R3.3. Allow each node to finish (all alarms cleared for 10 minutes) before ing the next node.                                                     |  |  |

#### **Delete Cached JAR Files**

| Purpose                 | When you upgrade or revert to a different CTC software load, you must<br>reload CTC to your browser. Before you can reload CTC you must ensure<br>that previously cached files are cleared from your browser and hard drive. |
|-------------------------|----------------------------------------------------------------------------------------------------|
| Tools/Equipment         | PC or UNIX workstation                                                                                                    |
| Prerequisite Procedures | Steps 1 to 10 of the "Activate the New Load" procedure on page 9                                                                                                    |
| Required/As Needed      | Required                                                                                                    |
| Onsite/Remote           | Onsite or remote (but in the presence of a PC or UNIX workstation)                                                                                                    |
|                         |                                                                                                    |

Step 1 Delete cache files from your browser directory.

In Netscape:

- a. Choose Edit > Preferences > Advanced > Cache.
- **b.** Click **Clear Memory Cache**.
- c. Click OK.
- d. Click Clear Disk Cache.
- e. Click OK twice.
- In Microsoft Internet Explorer:
- a. Choose Tools > Internet Options > General.

- **b**. Choose **Delete Files**.
- c. Select the **Delete all offline content** check box.
- d. Click OK twice.
- Step 2 Close your browser.

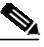

**Note** You are not able to delete cached jar files from your hard drive until you close your browser. If you have other applications open that use jar files, you must also close them.

- Step 3 Delete cached files from your PC (Windows systems only).
  - a. In your Windows start menu, choose Settings > Control Panel > System > Advanced.
  - b. Click Environment Variables. This shows you a list of user variables and a list of system variables.
  - c. In the list of user variables, look for the variable "TEMP." The value associated with this variable is the path to your temporary directory where jar files are stored.
  - d. Open the temporary directory located in the path you just looked up.
  - e. Choose View > Details.
  - f. Select and delete all files with "jar" in either the name or type field.
- Step 4 Reopen your browser. You should now be able to connect to CTC.
- Step 5 After deleting cached jar files, you should return to the referring procedure (either the "Activate the New Load" procedure on page 9, or the "Revert to Protect Load" procedure on page 15) and continue with the steps there.

#### Remove the MS-SPRing Lockout

| Release the span lockouts on all MS-SPRing nodes after the new software load is activated on all nodes. This procedure restores an MS-SPRing using Software R3.4. |
|----------------------------------------------------------------------------------------------------|
| PC or UNIX workstation                                                                                                    |
| "Delete Cached JAR Files" procedure on page 10; Steps 1 to 13 of the<br>"Activate the New Load" procedure on page 9                                               |
| Required for MS-SPRing                                                                                                    |
| Onsite or remote (but in the presence of a PC or UNIX workstation)                                                                                                |
|                                                                                                    |

#### Step 1 In CTC node view, click the Maintenance > MS-SPRing tabs.

- Step 2 For each of the MS-SPRing trunk cards (STM-4, STM-16, or STM-64), go to the row in the table for that card and perform the following steps:
  - a. Click the West Switch column to show the pull-down menu.
  - b. From the menu options, choose Clear.
  - c. Click Apply to activate the command.

#### 

**Note** When removing a lockout, be sure to apply your changes after each time you choose the Clear option. If you try to select Clear for more than one lockout at a time, you risk traffic loss on the first ring switch.

- d. In the same row, click the East Switch column to show the pull-down menu.
- e. From the menu options, choose Clear.
- f. Click **Apply** to activate the command.
- Step 3 You might need to accept a new ring map to clear Default K byte or Node ID mismatch alarms.
  - a. From the **Provisioning > MS-SPRing** tabs, click the **Ring Map** button.
  - b. If a new ring map exists, click Accept.
- Step 4 When all MS-SPRing span lockouts are released, you have completed this procedure. Go to the "Set the Date and Time" procedure on page 12.

#### Set the Date and Time

| Purpose                                          | If you are not using SNTP, the upgrade procedure can cause the Date/Time setting to change. Perform this procedure to reset the date and time at each node.                             |
|--------------------------------------------------|----------------------------------------------------------------------------------------------------|
| Tools/Equipment                                  | PC or UNIX workstation                                                                                                    |
| Prerequisite Procedures                          | If required, perform the "Remove the MS-SPRing Lockout" procedure on<br>page 11; then "Delete Cached JAR Files" procedure on page 10 and<br>"Activate the New Load" procedure on page 9 |
| Required/As Needed                               | As needed                                                                                                    |
| Onsite/Remote                                    | Onsite or remote (but in the presence of a PC or UNIX workstation)                                                                                                    |
| If you are using SNTP, you procedure on page 13. | u do not need this procedure and can go to the "Upgrade Spare TCC-I Cards"                                                                                                    |

Note

**Step 1** In CTC node view, click the **Provisioning > General** tabs.

- Step 2 Set the correct date and time, then click Apply.
- **Step 3** Repeat Steps 1 and 2 for each remaining node.
- Step 4 When all nodes have the correct date and time settings, go to the "Upgrade Spare TCC-I Cards" procedure on page 13.

#### **Upgrade Spare TCC-I Cards**

Step 1

| Purpose                                               | Perform this procedure to upgrade all spare TCC-I cards to CTC Software R3.4. The provisioning database will also be copied to the spare TCC-I cards.                              |
|-------------------------------------------------------|----------------------------------------------------------------------------------------------------|
| Tools/Equipment                                       | PC or UNIX workstation                                                                                                    |
| Prerequisite Procedures                               | "Remove the MS-SPRing Lockout" procedure on page 11 if required;<br>otherwise, "Activate the New Load" procedure on page 9 and "Delete<br>Cached JAR Files" procedure on page 10   |
| Required/As Needed                                    | Required for all spare TCC-I cards                                                                                                    |
| Onsite/Remote                                         | Onsite or remote (but in the presence of a PC or UNIX workstation)                                                                                                    |
| To upgrade a spare TCC-I                              | , place it in the standby slot of a node running Software R3.4. The card                                                                                                    |
| upgrades automatically fr<br>The standby TCC-I copies | om the active TCC-I.<br>one or both software releases from the active TCC-I, as needed. Each software<br>tea, and the TCC I resets after each earny. Thus, for a TCC I that has no |

copy takes about 15 minutes, and the TCC-I resets after each copy. Thus, for a TCC-I that has no matching software with the active TCC-I, you should expect to see two TCC-I resets, lasting about 30 minutes total.

# Note

During the TCC-I upgrade, the LEDs on the upgrading card flash alternately between **Fail** and **Standby**.

Step 2 After you have upgraded all of your spare TCC-I cards, you have completed the software upgrade.

# 1.2 Revert to Previous Load

| Purpose                 | Use this procedure to return to the exact software and database provisioning you had before you activated Software R3.4.                                                                                                    |
|-------------------------|----------------------------------------------------------------------------------------------------|
| Tools/Equipment         | PC or UNIX workstation                                                                                                    |
| Prerequisite Procedures | "1.1 Prepare for Release 3.3 to Release 3.4 Upgrade" section on page 2,<br>"1.2 Back Up the Database" section on page 4, and "1.1 Upgrade the<br>Software" section on page 6 (up to and including the "Activate the New<br>Load" procedure on page 9, and the "Remove the MS-SPRing Lockout"<br>procedure on page 16, if applicable) |
| Required/As Needed      | As needed                                                                                                    |
| Onsite/Remote           | Onsite or remote (but in the presence of a PC or UNIX workstation)                                                                                                    |
|                         |                                                                                                    |

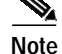

The procedures to revert to a previous load are not a part of the upgrade. They are provided here as a convenience to those wishing to perform a revert after an upgrade. If you have performed all necessary procedures up to this point, you have finished the software upgrade.

| Befor<br>datab<br>page<br>need | re you upgraded from Software R3.3 to Software R3.4, you should have backed up the existing ase at all nodes in the network. (This is part of the "1.2 Back Up the Database" procedure on 4.) Cisco recommends that you record or export all critical information to your hard drive. If you to revert to the backup database, use the following procedures, in order. |
|--------------------------------|----------------------------------------------------------------------------------------------------|
| Comp                           | plete the "Perform an MS-SPRing Lockout" procedure on page 14 (MS-SPRing only).                                                                                                    |
| Comp                           | plete the "Revert to Protect Load" procedure on page 15.                                                                                                    |
| Comp                           | plete the "Remove the MS-SPRing Lockout" procedure on page 16 (MS-SPRing only).                                                                                                    |
|                                |                                                                                                    |
| Note                           | The "Manually Restore the Database" procedure on page 16 is provided for reference only. Do not complete this procedure unless an attempt to revert has failed.                                                                                                    |

### Perform an MS-SPRing Lockout

| Purpose                 | If you have an MS-SPRing provisioned, before beginning the revert you must perform a span lockout at each node. Perform this procedure to issue a span lockout on an MS-SPRing using CTC Software R3.4.                                                                                                    |
|-------------------------|----------------------------------------------------------------------------------------------------|
| Tools/Equipment         | PC or UNIX workstation                                                                                                    |
| Prerequisite Procedures | <ul> <li>"1.1 Prepare for Release 3.3 to Release 3.4 Upgrade" section on page 2;</li> <li>"1.2 Back Up the Database" section on page 4; "1.1 Upgrade the Software" section on page 6 (up to and including the "Activate the New Load" procedure on page 9, and the "Perform an MS-SPRing Lockout" procedure on page 8)</li> </ul> |
| Required/As Needed      | Required for MS-SPRing only                                                                                                    |
| Onsite/Remote           | Onsite or remote (but in the presence of a PC or UNIX workstation)                                                                                                    |

Step 1 If you have an MS-SPRing provisioned, before beginning the revert you must perform a span lockout at each node. Follow the "Perform an MS-SPRing Lockout" procedure on page 8 to perform a span lockout on an MS-SPRing using CTC Software R3.4.

Note

Leave the MS-SPRing in the lockout state until you have finished reverting all nodes.

Step 2 After you have performed the MS-SPRing lockout on all MS-SPRing nodes, perform the "Revert to Protect Load" procedure on page 15.

### **Revert to Protect Load**

| Purpose                                                            | Revert to the software you were running prior to the last activation. This procedure also restores your database to the provisioning you had prior to the activation.                                                                                                    |
|--------------------------------------------------------------------|----------------------------------------------------------------------------------------------------|
| Tools/Equipment                                                    | PC or UNIX workstation                                                                                                    |
| Prerequisite Procedures                                            | "1.1 Prepare for Release 3.3 to Release 3.4 Upgrade" section on page 2;<br>"1.2 Back Up the Database" section on page 4; "1.1 Upgrade the<br>Software" section on page 6 (up to and including the "Activate the New<br>Load" procedure on page 9, and the "Remove the MS-SPRing Lockout"<br>procedure on page 16, if applicable); "Perform an MS-SPRing Lockout"<br>procedure on page 8 (if required) |
| Required/As Needed                                                 | Required for revert                                                                                                    |
| Onsite/Remote                                                      | Onsite or remote (but in the presence of a PC or UNIX workstation)                                                                                                    |
| automatically restores the<br>configuration changes made           | node configuration to its state at the time of the previous activation. Thus, any de after activation will be lost when you revert the software.                                                                                                    |
| From the node view, click                                          | the <b>Maintenance</b> > <b>Software</b> tabs.                                                                                                    |
| Verify that the protect sof                                        | tware displays 3.3 (the release you upgraded from).                                                                                                    |
| Click <b>Revert</b> . Revert active<br>dialog box asks you to con  | vates the protect software and restores the database from the previous load. A nfirm the choice.                                                                                                    |
| A traffic interruption of le<br>Ethernet traffic disruption        | ss than 60 ms on each circuit is possible during the activation procedure, with possibly lasting up to several minutes on each circuit.                                                                                                    |
| Click <b>OK</b> . This begins the                                  | e revert and drops the connection to the node.                                                                                                    |
| After reverting the node, v                                        | wait until the software revert finishes at that node before continuing.                                                                                                    |
|                                                                    |                                                                                                    |
| Note Be patient. The sy                                            | stem reboot might take up to 30 minutes to complete.                                                                                                    |
| Close your Netscape or In                                          | ternet Explorer browser.                                                                                                    |
| Wait one minute before re                                          | storing another node.                                                                                                    |
| After reverting all of the r<br>was reverted. This upload          | nodes in the network, restart the browser and log back into the last node that<br>s the appropriate CTC applet for Software R3.3 to your PC or workstation.                                                                                                    |
|                                                                    |                                                                                                    |
| Note It might also be ne<br>directory on your<br>"Delete Cached JA | cessary to delete cache files from your browser's directory, or from the "temp"<br>MS Windows PC. If you have trouble reconnecting to CTC, complete the<br>AR Files" procedure on page 10.                                                                                                    |
| Remove any MS-SPRing                                               | lockout using the "Remove the MS-SPRing Lockout" procedure on page 11.                                                                                                    |

#### **Remove the MS-SPRing Lockout**

| Purpose                 | To restore MS-SPRing protection, you must clear the span lockouts on all MS-SPRing nodes after reverting the software load and restoring the database on all nodes. Use the following procedure to restore an MS-SPRing using Software R3.x. |  |
|-------------------------|----------------------------------------------------------------------------------------------------|--|
| Tools/Equipment         | PC or UNIX workstation                                                                                                    |  |
| Prerequisite Procedures | "Perform an MS-SPRing Lockout" procedure on page 8, and "Revert to<br>Protect Load" procedure on page 15                                                                                                    |  |
| Required/As Needed      | Required for MS-SPRing                                                                                                    |  |
| Onsite/Remote           | Onsite or remote (but in the presence of a PC or UNIX workstation)                                                                                                    |  |

- Step 1 To restore MS-SPRing protection, you must clear the span lockouts on all MS-SPRing nodes after reverting the software load and restoring the database on all nodes. Complete the "Remove the MS-SPRing Lockout" procedure on page 11 to restore an MS-SPRing using Software R3.x.
- Step 2 You have now completed the software revert procedure. All nodes should be provisioned as they were before the last activation; however, in case of trouble, Cisco provides the "Manually Restore the Database" procedure on page 16 to retrieve your databases.

#### Manually Restore the Database

| Purpose                 | The reve<br>complete<br>restore th                                                                                   | ert procedure should have restored your Software R3.x database<br>ely; however, as a precaution, Cisco includes here the steps to<br>he pre-upgrade database manually. |  |
|-------------------------|----------------------------------------------------------------------------------------------------|----------------------------------------------------------------------------------------------------|--|
|                         | <u>A</u><br>Caution                                                                                                  | Do not perform these steps unless the software revert failed.                                                                                                    |  |
| Tools/Equipment         | PC or UNIX workstation                                                                                               |                                                                                                    |  |
| Prerequisite Procedures | "Revert to Protect Load" procedure on page 15, and "Remove the MS-SPRing Lockout" procedure on page 11 (if required) |                                                                                                    |  |
| Required/As Needed      | As needed                                                                                                    |                                                                                                    |  |
| Onsite/Remote           | Onsite or remote (but in the presence of a PC or UNIX workstation)                                                   |                                                                                                    |  |

Caution

This process is service affecting and should be performed during a service window.

/!\ Caution

A traffic interruption of less than 60 ms on each circuit is possible during the activation procedure, with Ethernet traffic disruption possibly lasting up to several minutes on each circuit.

- Step 1 From the CTC node view, click the Maintenance > Database tabs.
- Step 2 Click Backup. The Open dialog box appears.
- Step 3 Select the previously saved file and choose **Open**.

The database is restored and the TCC-I cards reboot.

- Step 4 After the TCC-I cards have rebooted, log back into CTC and verify that the database is restored.
- **Step 5** Wait one minute before restoring the next node.

You have now completed the manual database backup.

# **Obtaining Documentation**

Cisco documentation and additional literature are available on Cisco.com. Cisco also provides several ways to obtain technical assistance and other technical resources. These sections explain how to obtain technical information from Cisco Systems.

# Cisco.com

You can access the most current Cisco documentation at this URL:

http://www.cisco.com/univercd/home/home.htm

You can access the Cisco website at this URL:

http://www.cisco.com

You can access international Cisco websites at this URL:

http://www.cisco.com/public/countries\_languages.shtml

# **Ordering Documentation**

You can find instructions for ordering documentation at this URL:

http://www.cisco.com/univercd/cc/td/doc/es\_inpck/pdi.htm

You can order Cisco documentation in these ways:

 Registered Cisco.com users (Cisco direct customers) can order Cisco product documentation from the Ordering tool:

http://www.cisco.com/en/US/partner/ordering/index.shtml

 Nonregistered Cisco.com users can order documentation through a local account representative by calling Cisco Systems Corporate Headquarters (California, USA) at 408 526-7208 or, elsewhere in North America, by calling 800 553-NETS (6387).

# **Documentation Feedback**

You can send comments about technical documentation to bug-doc@cisco.com.

L

You can submit comments by using the response card (if present) behind the front cover of your document or by writing to the following address:

Cisco Systems Attn: Customer Document Ordering 170 West Tasman Drive San Jose, CA 95134-9883

We appreciate your comments.

# **Obtaining Technical Assistance**

For all customers, partners, resellers, and distributors who hold valid Cisco service contracts, Cisco Technical Support provides 24-hour-a-day, award-winning technical assistance. The Cisco Technical Support Website on Cisco.com features extensive online support resources. In addition, Cisco Technical Assistance Center (TAC) engineers provide telephone support. If you do not hold a valid Cisco service contract, contact your reseller.

# **Cisco Technical Support Website**

The Cisco Technical Support Website provides online documents and tools for troubleshooting and resolving technical issues with Cisco products and technologies. The website is available 24 hours a day, 365 days a year at this URL:

http://www.cisco.com/techsupport

Access to all tools on the Cisco Technical Support Website requires a Cisco.com user ID and password. If you have a valid service contract but do not have a user ID or password, you can register at this URL:

http://tools.cisco.com/RPF/register/register.do

# Submitting a Service Request

Using the online TAC Service Request Tool is the fastest way to open S3 and S4 service requests. (S3 and S4 service requests are those in which your network is minimally impaired or for which you require product information.) After you describe your situation, the TAC Service Request Tool automatically provides recommended solutions. If your issue is not resolved using the recommended resources, your service request will be assigned to a Cisco TAC engineer. The TAC Service Request Tool is located at this URL:

http://www.cisco.com/techsupport/servicerequest

For S1 or S2 service requests or if you do not have Internet access, contact the Cisco TAC by telephone. (S1 or S2 service requests are those in which your production network is down or severely degraded.) Cisco TAC engineers are assigned immediately to S1 and S2 service requests to help keep your business operations running smoothly.

To open a service request by telephone, use one of the following numbers:

Asia-Pacific: +61 2 8446 7411 (Australia: 1 800 805 227) EMEA: +32 2 704 55 55 USA: 1 800 553 2447

For a complete list of Cisco TAC contacts, go to this URL:

http://www.cisco.com/techsupport/contacts

# **Definitions of Service Request Severity**

To ensure that all service requests are reported in a standard format, Cisco has established severity definitions.

Severity 1 (S1)—Your network is "down," or there is a critical impact to your business operations. You and Cisco will commit all necessary resources around the clock to resolve the situation.

Severity 2 (S2)—Operation of an existing network is severely degraded, or significant aspects of your business operation are negatively affected by inadequate performance of Cisco products. You and Cisco will commit full-time resources during normal business hours to resolve the situation.

Severity 3 (S3)—Operational performance of your network is impaired, but most business operations remain functional. You and Cisco will commit resources during normal business hours to restore service to satisfactory levels.

Severity 4 (S4)—You require information or assistance with Cisco product capabilities, installation, or configuration. There is little or no effect on your business operations.

# **Obtaining Additional Publications and Information**

Information about Cisco products, technologies, and network solutions is available from various online and printed sources.

• Cisco Marketplace provides a variety of Cisco books, reference guides, and logo merchandise. Visit Cisco Marketplace, the company store, at this URL:

http://www.cisco.com/go/marketplace/

• The Cisco *Product Catalog* describes the networking products offered by Cisco Systems, as well as ordering and customer support services. Access the Cisco Product Catalog at this URL:

http://cisco.com/univercd/cc/td/doc/pcat/

• *Cisco Press* publishes a wide range of general networking, training and certification titles. Both new and experienced users will benefit from these publications. For current Cisco Press titles and other information, go to Cisco Press at this URL:

http://www.ciscopress.com

• *Packet* magazine is the Cisco Systems technical user magazine for maximizing Internet and networking investments. Each quarter, Packet delivers coverage of the latest industry trends, technology breakthroughs, and Cisco products and solutions, as well as network deployment and troubleshooting tips, configuration examples, customer case studies, certification and training information, and links to scores of in-depth online resources. You can access Packet magazine at this URL:

http://www.cisco.com/packet

• *iQ Magazine* is the quarterly publication from Cisco Systems designed to help growing companies learn how they can use technology to increase revenue, streamline their business, and expand services. The publication identifies the challenges facing these companies and the technologies to help solve them, using real-world case studies and business strategies to help readers make sound technology investment decisions. You can access iQ Magazine at this URL:

http://www.cisco.com/go/iqmagazine

• *Internet Protocol Journal* is a quarterly journal published by Cisco Systems for engineering professionals involved in designing, developing, and operating public and private internets and intranets. You can access the Internet Protocol Journal at this URL:

http://www.cisco.com/ipj

• World-class networking training is available from Cisco. You can view current offerings at this URL:

http://www.cisco.com/en/US/learning/index.html

CCIP, CCSP, the Cisco Arrow logo, the Cisco *Powered* Network mark, Cisco Unity, Follow Me Browsing, FormShare, and StackWise are trademarks of Cisco Systems, Inc.; Changing the Way We Work, Live, Play, and Learn, and iQuick Study are service marks of Cisco Systems, Inc.; and Aironet, ASIST, BPX, Catalyst, CCDA, CCDP, CCIE, CCNA, CCNP, Cisco, the Cisco Certified Internetwork Expert logo, Cisco IOS, the Cisco IOS logo, Cisco Press, Cisco Systems, Cisco Systems Capital, the Cisco Systems logo, Empowering the Internet Generation, Enterprise/Solver, EtherChannel, EtherFast, EtherSwitch, Fast Step, GigaDrive, GigaStack, HomeLink, Internet Quotient, IOS, IP/TV, iQ Expertise, the iQ logo, iQ Net Readiness Scorecard, LightStream, Linksys, MeetingPlace, MGX, the Networkers logo, Networking Academy, Network Registrar, *Packet*, PIX, Post-Routing, Pre-Routing, ProConnect, RateMUX, Registrar, ScriptShare, SlideCast, SMARTnet, StrataView Plus, SwitchProbe, TeleRouter, The Fastest Way to Increase Your Internet Quotient, TransPath, and VCO are registered trademarks of Cisco Systems, Inc. and/or its affiliates in the United States and certain other countries.

All other trademarks mentioned in this document or Website are the property of their respective owners. The use of the word partner does not imply a partnership relationship between Cisco and any other company. (0403R)

Copyright © 2004 Cisco Systems, Inc. All rights reserved.

Printed in the USA on recycled paper containing 10% postconsumer waste.